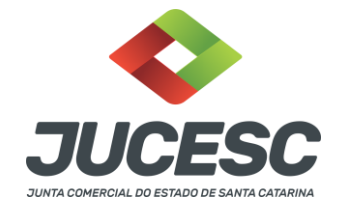

## ALTERAÇÃO DE DADOS CADASTRAIS

Utilizado para criar um novo requerimento de alteração de dados, arquivamento de ata e outros.

**PASSO 01)** Efetuar viabilidade de alteração, quando necessário; Link: <u>http://www.jucesc.sc.gov.br/index.php/servicos/regin</u>

PASSO 02) Depois da viabilidade deferida, efetuar o Documento Básico de Entrega (DBE), quando necessário; Link: https://www38.receita.fazenda.gov.br/redesim/inscricao/matriz

PASSO 03) Iniciar o requerimento eletrônico de alteração; Link: <u>http://regin.jucesc.sc.gov.br/requerimentoV2/</u>

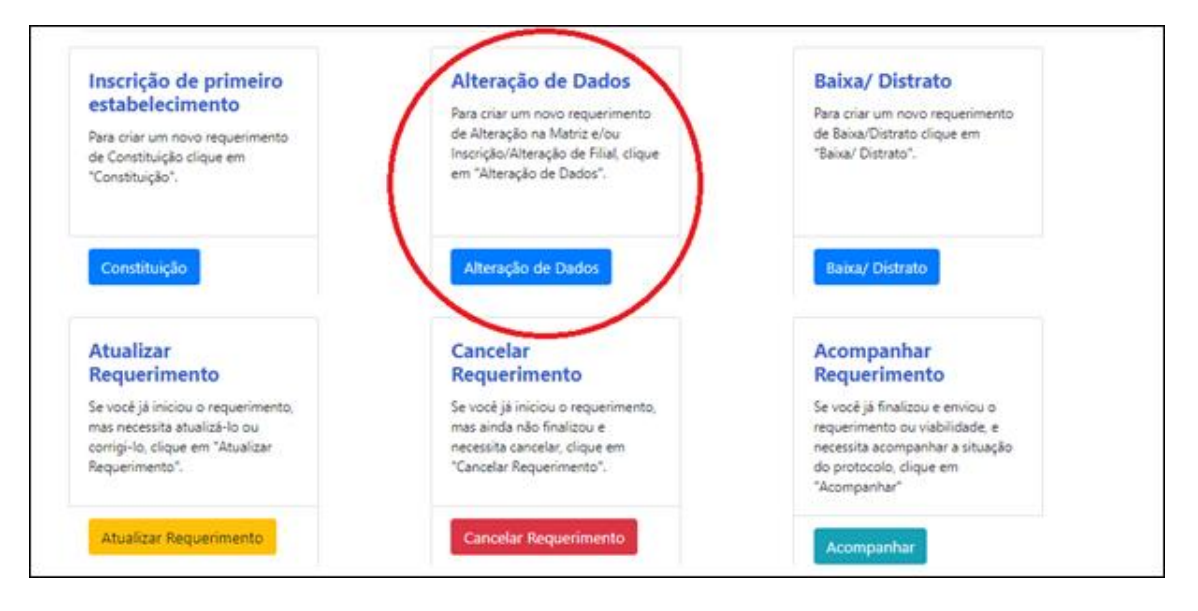

# Identificação da Pessoa Jurídica

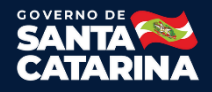

| Identificação da Empresa                                                                                                    | JUNTA COMERCIAL DO ESTADO DE S                                                                                                    | ANTA CATARINA                                                                                                    |                                  |
|----------------------------------------------------------------------------------------------------|----------------------------------------------------------------------------------------------------|----------------------------------------------------------------------------------------------------|----------------------------------|
| Preencha o NIRE/Matricula, C                                                                                                    | NPJ da Matriz da empresa a ser alte                                                                                                    | erada, clique em BUSCAR e confira o nome e                                                                                                   | mpresarial.                      |
| Órgão de Registro                                                                                                    |                                                                                                    |                                                                                                    |                                  |
| Selecione                                                                                                    |                                                                                                    | •                                                                                                    |                                  |
| NIRE/Matrícula                                                                                                    | CNPJ                                                                                                    |                                                                                                    |                                  |
| NIRE/Matricula                                                                                                    | CNPJ                                                                                                    | Buscar                                                                                                    |                                  |
| nforme o número da alteração                                                                                                    | contratual.                                                                                                    |                                                                                                    |                                  |
| nforme o nº de ordem ou sequi                                                                                                    | inia da alteração contratual a ser arqui                                                                                                    | varia                                                                                                    |                                  |
| Nome on de orden ou sequ                                                                                                    | nia da alteração contratuar a ser arqui                                                                                                    | AGMG'                                                                                                    |                                  |
| Numero da Alteração:                                                                                                    |                                                                                                    |                                                                                                    |                                  |
| 14 GO POTCIOLOG                                                                                                    |                                                                                                    |                                                                                                    |                                  |
| Quadra da Cásica o Adminis                                                                                                    | tenderer Atual (OSA)                                                                                                    |                                                                                                    |                                  |
| Quadro de Sócios e Adminis<br>Informe o CPF ou CNPJ e nor<br>registrados no órgão de Regis<br>ADICIONAR QSA para confirm                                                       | tradores Atual (QSA)<br>ne de todos os participantes do Qua<br>tro, e que assinaram o ultimo Ato ar<br>nar o preenchimento. Após finalizar o          | dro de Sócios e Administradores que atualme<br>quivado. Para cada participante informado clic<br>o preenchimento de todos do QSA clique em ( | nte estão<br>que em<br>CONTINUAI |
| Quadro de Sócios e Adminis<br>Informe o CPF ou CNPJ e nor<br>registrados no órgão de Regis<br>ADICIONAR QSA para confirm<br>Natureza Jurídica:                                 | tradores Atual (QSA)<br>ne de todos os participantes do Qua<br>tro, e que assinaram o ultimo Ato ar<br>nar o preenchimento. Após finalizar o          | dro de Sócios e Administradores que atualme<br>quivado. Para cada participante informado clic<br>o preenchimento de todos do QSA clique em ( | nte estão<br>que em<br>CONTINUAI |
| Quadro de Sócios e Adminis<br>Informe o CPF ou CNPJ e nor<br>registrados no órgão de Regis<br>ADICIONAR QSA para confirm<br>Natureza Jurídica:                                 | tradores Atual (QSA)<br>ne de todos os participantes do Qua<br>tro, e que assinaram o ultimo Ato ar<br>nar o preenchimento. Após finalizar o          | dro de Sócios e Administradores que atualme<br>quivado. Para cada participante informado clic<br>o preenchimento de todos do QSA clique em ( | nte estão<br>que em<br>CONTINUAI |
| Quadro de Sócios e Adminis<br>Informe o CPF ou CNPJ e nor<br>registrados no órgão de Regis<br>ADICIONAR QSA para confirm<br>Natureza Jurídica:<br>CPF / CNPJ:                  | tradores Atual (QSA)<br>ne de todos os participantes do Qua<br>tro, e que assinaram o ultimo Ato ar<br>nar o preenchimento. Após finalizar o<br>Nome: | dro de Sócios e Administradores que atualme<br>quivado. Para cada participante informado clic<br>o preenchimento de todos do QSA clique em ( | nte estão<br>que em<br>CONTINUAI |
| Quadro de Sócios e Adminis<br>Informe o CPF ou CNPJ e nor<br>registrados no órgão de Regis<br>ADICIONAR QSA para confirm<br>Natureza Jurídica:<br>CPF / CNPJ:                  | tradores Atual (QSA)<br>ne de todos os participantes do Qua<br>tro, e que assinaram o ultimo Ato ar<br>nar o preenchimento. Após finalizar o<br>Nome: | dro de Sócios e Administradores que atualme<br>quivado. Para cada participante informado clic<br>o preenchimento de todos do QSA clique em ( | nte estão<br>que em<br>CONTINUAI |
| Quadro de Sócios e Adminis<br>Informe o CPF ou CNPJ e nor<br>registrados no órgão de Regis<br>ADICIONAR QSA para confirm<br>Natureza Jurídica:<br>CPF / CNPJ:<br>Qualificação: | tradores Atual (QSA)<br>ne de todos os participantes do Qua<br>tro, e que assinaram o ultimo Ato ar<br>nar o preenchimento. Após finalizar o<br>Nome: | dro de Sócios e Administradores que atualme<br>quivado. Para cada participante informado clic<br>o preenchimento de todos do QSA clique em ( | nte estão<br>que em<br>CONTINUAI |
| Quadro de Sócios e Adminis<br>Informe o CPF ou CNPJ e nor<br>registrados no órgão de Regis<br>ADICIONAR QSA para confirm<br>Natureza Jurídica:<br>CPF / CNPJ:<br>Qualificação: | tradores Atual (QSA)<br>ne de todos os participantes do Qua<br>tro, e que assinaram o ultimo Ato ar<br>nar o preenchimento. Após finalizar o<br>Nome: | dro de Sócios e Administradores que atualme<br>quivado. Para cada participante informado clic<br>o preenchimento de todos do QSA clique em ( | nte estão<br>que em<br>CONTINUAI |
| Quadro de Sócios e Adminis<br>Informe o CPF ou CNPJ e nor<br>registrados no órgão de Regis<br>ADICIONAR QSA para confirm<br>Natureza Jurídica:<br>CPF / CNPJ:<br>Qualificação: | tradores Atual (QSA)<br>ne de todos os participantes do Qua<br>tro, e que assinaram o ultimo Ato ar<br>nar o preenchimento. Após finalizar o<br>Nome: | dro de Sócios e Administradores que atualme<br>quivado. Para cada participante informado clic<br>o preenchimento de todos do QSA clique em ( | nte estão<br>que em<br>CONTINUAI |
| Quadro de Sócios e Adminis<br>Informe o CPF ou CNPJ e nor<br>registrados no órgão de Regis<br>ADICIONAR QSA para confirm<br>Natureza Jurídica:<br>CPF / CNPJ:<br>Qualificação: | tradores Atual (QSA)<br>ne de todos os participantes do Qua<br>tro, e que assinaram o ultimo Ato ar<br>nar o preenchimento. Após finalizar o<br>Nome: | dro de Sócios e Administradores que atualme<br>quivado. Para cada participante informado clic<br>o preenchimento de todos do QSA clique em ( | nte estão<br>que em<br>CONTINUAI |

Preencha os seguintes campos:

- 1. **NIRE** da empresa da matriz;
- 2. **CNPJ** da empresa matriz;
- 3. Clique em **BUSCAR**;
- 4. **Confirme** o nome da Pessoa Jurídica mostrada;
- 5. **Informe** ou confirme o Número da Última Alteração (n° do último ato de alteração).

Preencha os dados ATUAIS do QSA – Quadro de Sócios e Administradores:

- CPF ou CNPJ e o nome do empresário, do administrador, dos sócios ou do titular, conforme a natureza jurídica da empresa;
- Qualificação da Pessoa Jurídica ou Física informando se é um sócio ou administrador;
- Clique no botão ADICIONAR;
- Clique no botão **AVANÇAR** após finalizar de preencher o QSA.

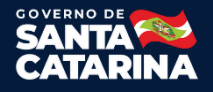

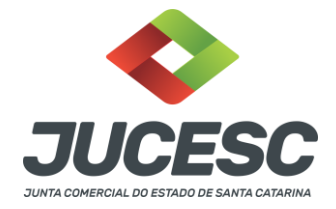

**Observação:** para excluir sócio ou administrador clique no ícone lixeira na tabela QSA.

# Selecionar o Ato e o(s) Evento(s)

Nessa parte, necessário selecionar o Ato e o(s) Evento(s) desejado(s). Dependendo de qual for selecionado, o sistema irá solicitar viabilidade, ou DBE, ou ambos.

| NIRE/Matricula: 37436 CNPJ: 07.18 .421/0001         | -44                      |
|-----------------------------------------------------|--------------------------|
| Evento(s) de Alteração:                             |                          |
| Selecione o tipo de alteração que deseja fazer.     |                          |
| Alteração de Natureza Jurídica                      |                          |
| Conversão para Sociedade Civil/Sociedade Simples    |                          |
| Alteração de Nome Empresarial                       |                          |
| Alteração de Objeto Social e CNAE                   |                          |
| Alteração de Quadro de Sócios e Administradores (Q  | SA)                      |
| Alteração de Porte Empresarial                      |                          |
| Alteração de Endereço da Matriz                     |                          |
| ®No mesmo município                                 |                          |
| ©Entre municípios                                   |                          |
| ©Para outra UF                                      |                          |
| Aumento ou Redução do Capital Social                |                          |
| Abertura, Alteração e Baixa de Filial               |                          |
| Consolidação                                        |                          |
| Rerratificação                                      |                          |
|                                                     |                          |
| informe somente viabilidade e DBE que contennam eve | ento da mariz.           |
| Número do Pedido de Viabilidade                     | Código de Acesso do DBE  |
|                                                     | RJ12276780071 3421000144 |
| Número do Pedido de Viabilidade                     |                          |

Observação 01: o número de controle do DBE fica nessa parte, conforme imagem abaixo. Cada DBE tem o seu próprio número de controle. Caso for atualizar o DBE, esse número vai mudar também.

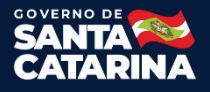

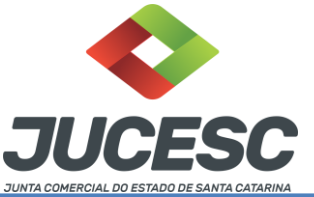

| NOME EMPRESARIAL (firma ou denominaçã<br>CAMARA MUNICIPAL DE FERR | 。)<br>)\$                       | Nº DE INSCRIÇÃO NO CNPJ<br>04.192.139/0001-35                       |
|-------------------------------------------------------------------|---------------------------------|---------------------------------------------------------------------|
| 02. MOTIVO DO PREENCHIMENT                                        | 0                               |                                                                     |
| RELAÇÃO DOS EVENTOS SOLICITADOS                                   | DATA DO EVENTO                  |                                                                     |
| 202 Alteracao da pessoa física                                    | esponsavel perante o CNPJ - 03/ | 01/2019                                                             |
|                                                                   | Número<br>MG6                   | o de Controle: MG62794354 - 04192139000135<br>279435404192139000135 |

Observação 02: caso precisar trocar de viabilidade, ou DBE, não precisa fazer um novo requerimento, basta ir em "Atualizar Requerimento Eletrônico" e atualizar o requerimento atual com o novo número de controle do DBE.

# Validação viabilidade e DBE

Nesta tela irá mostrar os dados existentes na Viabilidade e no DBE.

Caso haja divergência, clique no botão **CANCELAR**, verifique qual foi o (s) dado (s) divergente (s) e preencha uma nova Viabilidade e/ou novo DBE.

|                                               | VIABILIDADE                                                                                                    | DBE                                                                                                    |
|-----------------------------------------------|----------------------------------------------------------------------------------------------------|----------------------------------------------------------------------------------------------------|
|                                               | RJP2080081391<br>Pessoa Jurídica - Empresa                                                                                                    | RJ3392203600013903406783<br>Pessoa Jurídica - Emoresa                                                                                                    |
| Evento                                        | 101 - Inscrição de primeiro estabelecimento                                                                                                    | 101 - Inscrição de primeiro estabelecimento                                                                                                    |
| Nome                                          | INSTITUTO DE PESQUISA E DESENVOLVIMENTO DE<br>TECNOLOGIAS CRITICAS                                                                                                    | INSTITUTO DE PESQUISA E DESENVOLVIMENTO DE<br>TECNOLOGIAS CRITICAS                                                                                                    |
| Natureza Jurídica                             | 3999 - Associação Privada                                                                                                    | 3999 - Associação Privada                                                                                                    |
| Tipo de Logradouro                            | AVENIDA                                                                                                    | AVENIDA                                                                                                    |
| Logradouro                                    | DAS AMERICAS                                                                                                    | DAS AMERICAS                                                                                                    |
| Número                                        | 02480                                                                                                    | 02480                                                                                                    |
| Complemento                                   | BLC 2 LOJ SS101                                                                                                    | BLC 2 LOJ SS101                                                                                                    |
| Município                                     | 60011 - RIO DE JANEIRO                                                                                                    | 60011 - RIO DE JANEIRO                                                                                                    |
| Daires I ataomasta                            | BARRA DA TIJUCA                                                                                                    | BARRA DA TIJUCA                                                                                                    |
| parrovLoteamento                              |                                                                                                    |                                                                                                    |
| CEP                                           | 22640101                                                                                                    | 22640101                                                                                                    |
| CEP<br>UF                                     | 22640101<br>RJ                                                                                                    | 22640101<br>RJ                                                                                                    |
| CEP<br>UF<br>País                             | 22640101<br>RJ<br>Brasil                                                                                                    | 22640101<br>RJ<br>Brasil                                                                                                    |
| CEP<br>UF<br>País<br>Email                    | 22640101<br>RJ<br>Brasil                                                                                                    | 22640101<br>RJ<br>Brasil<br>CONTATO@GADAL.COM.BR                                                                                                    |
| Ganocoleanianio<br>CEP<br>UF<br>País<br>Email | 22540101<br>RJ<br>Brasil<br>Classificação Nacional de Atividades Econômicas<br>(CNAE)                                                                                                    | 22640101<br>RJ<br>Brasil<br>CONTATO@GADAL.COM.BR<br>Classificação Nacional de Atividades Econômicas<br>(CNAE)                                                                                                    |
| cep<br>UF<br>País<br>Email                    | 22640101<br>RJ<br>Brasil<br>Classificação Nacional de Atividades Econômicas<br>(CNAE)<br>9430800 Principal                                                                                                    | 22640101<br>RJ<br>Brasil<br>CONTATO@GADAL.COM BR<br>Classificação Nacional de Atividades Econômicas<br>(CNAE)<br>9430800 Principal                                                                                                    |
| CEP<br>UF<br>País<br>Email                    | 22640101<br>RJ<br>Brasil<br>Classificação Nacional de Atividades Econômicas<br>(CNAE)<br>9430800 Principal<br>3314706                                                                                           | 22640101<br>RJ<br>Brasil<br>CONTATO@GADAL.COM BR<br>Classificação Nacional de Atividades Econômicas<br>(CNAE)<br>9430800 Principal<br>3314706                                                                                              |
| CEP<br>UF<br>País<br>Email                    | 22640101<br>RJ<br>Brasii<br>Classificação Nacional de Atividades Econômicas<br>(CNAE)<br>9430800 Principal<br>3314706<br>5250803                                                                                | 22640101<br>RJ<br>Brasil<br>CONTATO@GADAL.COM.BR<br>Classificação Nacional de Atividades Econômicas<br>(CNAE)<br>9430800 Principal<br>3314706<br>525003                                                                                    |
| CEP<br>UF<br>País<br>Email                    | 22640101<br>RJ<br>Brasil<br>Classificação Nacional de Atividades Econômicas<br>(CNAE)<br>9430800 Principal<br>3314706<br>5250803<br>5250804                                                                     | 22640101<br>RJ<br>Brasil<br>CONTATO@GADAL.COM.BR<br>Classificação Nacional de Atividades Econômicas<br>(CNAE)<br>9430800 Principal<br>3314706<br>5250803<br>5250804                                                                        |
| CEP<br>UF<br>País<br>Email                    | 22640101<br>RJ<br>Brasil<br>Classificação Nacional de Atividades Econômicas<br>(CNAE)<br>9430800 Principal<br>3314706<br>5250803<br>5250804<br>6199601                                                          | 22640101<br>RJ<br>Brasil<br>CONTATO@GADAL.COM.BR<br>Classificação Nacional de Atividades Econômicas<br>(CNAE)<br>9430800 Principal<br>3314706<br>5250803<br>5250804<br>6100601                                                             |
| CEP<br>UF<br>País<br>Email                    | 22640101<br>RJ<br>Brasil<br>Classificação Nacional de Atividades Econômicas<br>(CNAE)<br>9430800 Principal<br>3314706<br>5250803<br>5250804<br>6190601<br>6202300                                               | 22840101<br>RJ<br>Brasil<br>CONTATO@GADAL.COM BR<br>Classificação Nacional de Atividades Econômicas<br>(CNAE)<br>9430800 Principal<br>3314706<br>5250803<br>5250803<br>5250804<br>8190601<br>6202300                                       |
| CEP<br>UF<br>País<br>Email                    | 22640101<br>RJ<br>Brasii<br>Classificação Nacional de Atividades Econômicas<br>(CNAE)<br>9430800 Principal<br>3314706<br>5250803<br>5250804<br>6190601<br>6202300<br>6202300<br>6204000                         | 22840101<br>RJ<br>Brasil<br>CONTATO@GADAL.COM BR<br>Classificação Nacional de Atividades Econômicas<br>(CNAE)<br>9430800 Principal<br>3314706<br>5250803<br>5250803<br>5250804<br>8190691<br>6202300<br>8204000                            |
| CEP<br>UF<br>País<br>Email                    | 22640101<br>RJ<br>Brasil<br>Classificação Nacional de Atividades Econômicas<br>(CNAE)<br>9430800 Principal<br>3314706<br>5250803<br>5250804<br>6190601<br>6202300<br>6204000<br>Quadro Societário (Viabilidade) | 22840101<br>RJ<br>Brasil<br>CONTATO@GADAL.COM BR<br>Classificação Nacional de Atividades Econômicas<br>(CNAE)<br>9430800 Principal<br>3314706<br>5250803<br>5250803<br>5250804<br>6190601<br>6202300<br>6204000<br>Quadro Societário (DBE) |

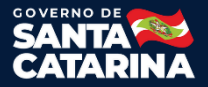

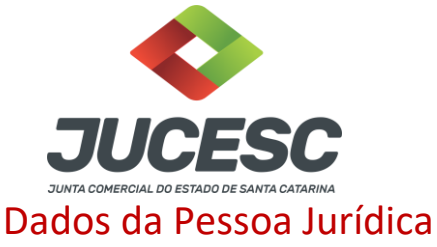

Note que no início da página há informações importantes como os eventos de alteração, o número do registro, natureza jurídica, Viabilidade e o DBE.

Necessário preencher todos os dados solicitados na tela e depois apertar em avançar.

|                                                                                                    | Conso<br>Alteração da pessoa física r<br>Alteração de endereço de<br>Alteração de atividades econô<br>Alteração de                                                                                                    | Idação<br>esponsável perante o CNPJ<br>intro do mesmo município<br>micas (principal e secundárias)<br>capital social                                                                                                    |
|----------------------------------------------------------------------------------------------------|----------------------------------------------------------------------------------------------------|----------------------------------------------------------------------------------------------------|
|                                                                                                    | Dados do R                                                                                                    | equerimento                                                                                                    |
| equerimento Eletrônico: 81000                                                                                                    | 0000068316 * anote o número do requerimento                                                                                                    | Viabilidade: RJP2080083273                                                                                                    |
| atureza Jurídica: Sociedade S                                                                                                    | šimples Limitada                                                                                                    |                                                                                                    |
| BE/Número Único: RJ.82.86.8                                                                                                    | 4.79-02.697.884.000.100 - RJP2080083273                                                                                                    |                                                                                                    |
| NPJ: 02.697., .4/0001-00                                                                                                    |                                                                                                    | NIRE/Matricula: 3                                                                                                    |
| dos da Pasana Jurídica                                                                                                    |                                                                                                    |                                                                                                    |
| 1. Requerente                                                                                                    |                                                                                                    |                                                                                                    |
|                                                                                                    | 4) ( <u>)</u>                                                                                                    |                                                                                                    |
| CPF/CNP3: 012.77 1.537-65                                                                                                    | Nome: ANA PATRICIA DE MESQUITA                                                                                                    |                                                                                                    |
| Telefone:                                                                                                    | E-mail:                                                                                                    |                                                                                                    |
| 21 887 /119                                                                                                    | anapatriciacontabil@gmail.com                                                                                                    | "Atenção! A via única será encaminhada para este email.                                                                                                    |
| 2. Informações da Pessoa Juríd                                                                                                    | lica                                                                                                    |                                                                                                    |
| Nome:                                                                                                    |                                                                                                    |                                                                                                    |
| INTERIORE PLANEJADOS LTDA                                                                                                    |                                                                                                    |                                                                                                    |
| Telefones                                                                                                    | E-mail:                                                                                                    |                                                                                                    |
| 21 695: 1866                                                                                                    | fermonolaneiados@omail.com                                                                                                    |                                                                                                    |
| Contral Social (BS):                                                                                                    |                                                                                                    |                                                                                                    |
| Capital Jossie (Hay)                                                                                                    |                                                                                                    |                                                                                                    |
| 25.000.00                                                                                                    |                                                                                                    |                                                                                                    |
| Alteração do Capital Sociali                                                                                                    |                                                                                                    |                                                                                                    |
| 🖲 Aumento 😳 Redução                                                                                                    |                                                                                                    |                                                                                                    |
| Descrição da alteração do                                                                                                    | a capital:                                                                                                    |                                                                                                    |
| DEVIDO AS ALTERAÇÕES DO C                                                                                                    | CONTRATO SOCIAL, OS SOCIOS RESOLVEM CON                                                                                                    | ISOLIDAR O CONTRATO CONO SEGUE:                                                                                                    |
| DEVIDO AS ALTERAÇÕES DO C                                                                                                    | CONTRATO SOCIAL, OS SOCIOS RESOLVEM CON                                                                                                    | ISOLIDAR O CONTRATO COMO SEGUE:                                                                                                    |
| DEVIDO AS ALTERAÇÕES DO C                                                                                                    | de Queta (R\$):                                                                                                    | ISOLIDAR O CONTRATO COMO SEGUE:                                                                                                    |
| DEVIDO AS ALTERAÇÕES DO C                                                                                                    | da Quota (R\$):<br>1.00                                                                                                    | ISOLIDAR O CONTRATO COMO SEGUE:                                                                                                    |
| DEVIDO AS ALTERAÇÕES DO C                                                                                                    | da Queta (R\$):<br>1.00                                                                                                    | ISOLIDAR O CONTRATO COMO SEGUE:                                                                                                    |
| DEVIDO AS ALTERAÇÕES DO C<br>Nº de Quotas: Valor<br>23000<br>Tipo de Integralização:<br>® Em moeda corrente © Em r                                                                                                    | da Quota (R\$):<br>1.00<br>moeda corrente e/ou Bana (ATENÇÃO: SERÁ NECI                                                                                                    | ISOLIDAR O CONTRATO COMO SEGUE:                                                                                                    |
| DEVIDO AS ALTERAÇÕES DO C<br>DEVIDO AS ALTERAÇÕES DO C<br>Nº de Quotas: Valor<br>25000<br>Tipo de Integralização:<br>® Em moeda corrente. © Em r<br>Capital totalmente integralizado r                                                                                                    | da Quota (R\$):<br>1.00<br>moeda corrente e/ou Bana (ATENÇÃO: SERÁ NECI<br>este Ato?                                                                                                    | ISOLIDAR O CONTRATO COMO SEGUE:                                                                                                    |
| DEVIDO AS ALTERAÇÕES DO C<br>DEVIDO AS ALTERAÇÕES DO C<br>25000<br>Tipo de Integralização:<br>® Em moeda corrente. © Em r<br>Capital totalmente integralizado r<br>® Sim © Não                                                                                                    | da Quota (R\$):<br>1.00<br>moeda corrente e/ou Bana (ATENÇÃO: SERÁ NECI<br>este Ato?                                                                                                    | ISOLIDAR O CONTRATO COMO SEGUE:                                                                                                    |
| DEVIDO AS ALTERAÇÕES DO C<br>25000<br>Tipo de Sitegralização:<br>8 Em moeda corrente. O Em r<br>Capital totalmente integralizado r<br>9 Sim. O Não<br>3. Endereço da Sede                                                                                                    | de Queta (RS):<br>1.00<br>moeda correnta e/ou Bens (ATENÇÃO: SERÁ NECI<br>este Ato?                                                                                                    | ISOLIDAR O CONTRATO COMO SEGUE:                                                                                                    |
| DEVIDO AS ALTERAÇÕES DO C<br>25000<br>Tipo de Quotas: Valor<br>25000<br>Tipo de Integralização:<br>® Em moede corrente O Em r<br>Capital totalmente integralizado r<br>® Sim. O tuão<br>3. Endereço da Sede                                                                                                    | de Quota (RS):<br>1.00<br>moeda corrente e/ou Bens (ATENÇÃO: SERÁ NECI<br>veste Ato?                                                                                                    | ISOLIDAR O CONTRATO COMO SEGUE:                                                                                                    |
| DEVIDO AS ALTERAÇÕES DO C<br>25000<br>Tipo de Quotas: Valor<br>25000<br>Tipo de Integralização:<br>© Em mosda corrente. © Em r<br>Capital totalmente integralizado r<br>© Sim © Não<br>3. Endereço da Sede<br>CEP: 24451715                                                                                                    | de Queta (RS):<br>1.00<br>moeda corrente a/ou Bana (ATENÇÃO: SERÁ NECI<br>veste Ato?                                                                                                    | ISOLIDAR O CONTRATO COMO SEGUE:                                                                                                    |
| DEVIDO AS ALTERAÇÕES DO C<br>DEVIDO AS ALTERAÇÕES DO C<br>25000<br>Tipo de Sotegralização:<br>© Em moede corrente. © Em r<br>Capital totalmente integralizado r<br>© Sim. © Não<br>3. Endereço da Sede<br>CEP: 24453715<br>UF: RU Município: SAO                                                                                                    | de Queta (R5):<br>1.00<br>moeda corrente a/ou Bens (ATENÇÃO: SERÁ NECI<br>este Ato?<br>GONCALO<br>Bairro / Loteamer                                                                                                    | ESELIDAR O CONTRATO COMO SEGUE:<br>ESELÁRIO DESCREVER A FORMA DE INTEGRALIZAÇÃO)<br>Re: MUTONDO                                                                                                    |
| DEVIDO AS ALTERAÇÕES DO C<br>DEVIDO AS ALTERAÇÕES DO C<br>25000<br>Tipo de Sntegralização:<br>® Em moeda corrente. © Em r<br>Capital totalmente integralizado r<br>® Sim © Não<br>3. Endereço da Sede<br>CEP: 24453715<br>UF: RJ Município: SAO<br>Tipo de Logradouro: AVENIDA                                                                                                    | de Queta (8.5):<br>1.00<br>moeda corrente e/ou Bens (ATENIÇÃO: SERÁ NECI<br>este Ato?<br>OONICALO<br>Logradouro: JORNALISTA ROBERTO MA                                                                                                    | ISOLIDAR O CONTRATO COMO SEGUE:<br>ESOÁRIO DESCREVER A FORMA DE INTEGRALIZAÇÃO)<br>RO: MUTONDO<br>RIMHO                                                                                                    |
| DEVIDO AS ALTERAÇÕES DO C<br>DEVIDO AS ALTERAÇÕES DO C<br>23000<br>Tipo de Integralização:<br>® Em moeda corrente © Em r<br>Capital totalmente integralizado r<br>® Sim © Não<br>3. Endereço da Sede<br>CEP: 24451715<br>UF: RU Município: SAO<br>Tipo de Logradouro: AVENIDA<br>Número: 2280 Compleme                                                                                                    | da Queta (8,5):<br>3.00<br>moeda corrente e/ou Bens (ATENÇÃO: SERÁ NECI<br>esta Ato?<br>GONCALO<br>Bairro / Loteamen<br>Logradouro: JORNALISTA ROBERTO MA<br>into: CASA:02 PARTE                                                                                                    | ISOLIDAR O CONTRATO COMO SEGUE:<br>ESDÁRIO DESCREVER A FORMA DE INTEGRALIZAÇÃO)<br>do: RUTONDO<br>RINHO                                                                                                    |
| DEVIDO AS ALTERAÇÕES DO C<br>DEVIDO AS ALTERAÇÕES DO C<br>23000<br>Tipo de Integralização:<br>® Em moeda correnta © Em r<br>Capital totalmente integralizado r<br>® Sim © Não<br>3. Endereço da Sede<br>CEP: 24453715<br>UF: R0 Município: SAO<br>Tipo de Logradeuro: AVENIDA<br>Número: 2280 Compleme<br>4. Objeto Social e sua respectiv                                                                                                    | da Queta (R\$):<br>3.00<br>moeda corrente a/ou Bana (ATENÇÃO: SEBÁ NECI<br>vesta Ato?<br>OONCALO<br>Logradouro: JORNALISTA ROBERTO MA<br>into: CASA:02 PARTE<br>ra codificação na tabela de Classificação Nacio                                                                                                    | SOLIDAR O CONTRATO COMO SEGUE:<br>ESSÁRIO DESCREVER A FORMA DE INTEGRALIZAÇÃO)<br>do: RUTONDO<br>RITINO<br>Al de Atividades Econômicas                                                                                                    |
| DEVIDO AS ALTERAÇÕES DO C<br>DEVIDO AS ALTERAÇÕES DO C<br>25000<br>Tipo de Integralização:<br>8 Em moeda corrente O Em r<br>Capital totalmente integralizado r<br>8 Sim O tuão<br>3. Endereço da Sede<br>CEP: 24431715<br>UF: RU Município: SAO<br>Tipo de Logradouro: AVENIDA<br>Número: 2280 Complement<br>4. Objeto Social e sua respectiv                                                                                                    | CONTRATO SOCIAL, OS SOCIOS RESOLVEM CON<br>de Queta (RS):<br>1.00<br>moeda corrente e/ou Bens (ATENÇÃO: SERÁ NECI<br>veste Ato?<br>GONICALO<br>Logradouro: JORNALISTA ROBERTO MA<br>into: CASA:02 PARTE<br>ra codificação na tabela de Classificação Nacio                                                                                                    | SOLIDAR O CONTRATO COMO SEGUE:<br>ESSÁRIO DESCREVER A FORMA DE INTEGRALIZAÇÃO)<br>No: RUTONDO<br>RINHO<br>nal de Atividades Econômicas                                                                                                    |
| DEVIDO AS ALTERAÇÕES DO C<br>DEVIDO AS ALTERAÇÕES DO C<br>23000<br>Tipo de Integralização:<br>® Em moeda corrente © Em r<br>Capital totalmente integralizado r<br>® Sim © Não<br>3. Endereço da Sede<br>CEP: 24451715<br>UF: RJ Município: SAO<br>Tipo de Logradouro: AVENIDA<br>Número: 2280 Compleme<br>4. Objeto Social e sua respectin<br>OUTRAS ATIVIDADES DE SERVIÇ<br>MONTAGEM DE MÓVEIS DE QUAL<br>FABRICAÇÃO DE MÓVEIS COM PI                                                                                                    | de Queta (R5):<br>1.00<br>1.00<br>moeda correnta e/ou Bens (ATENÇÃO: SERÁ NECI<br>vesta Ato?<br>GONICALO<br>Dogradouro: JORNALISTA ROBERTO MA<br>Infor CASA/02 PARTE<br>re codificação na tabela de Classificação Nacio<br>OSVER MATESTA DE MADEIRA.                                                                                                    | SOLIDAR O CONTRATO CONO SEGUE:<br>ESEÁRIO DESCREVER A FORMA DE INTEGRALIZAÇÃO)<br>es: RUTONDO<br>Alimo<br>nal de Atividades Econômicas<br>vão especificadas antesiormente, serviços de<br>ese, reparação de artigos do modulario                                                                                                    |
| DEVIDO AS ALTERAÇÕES DO C<br>DEVIDO AS ALTERAÇÕES DO C<br>100 de Jotagralização:<br>100 de Jotagralização:<br>100 de Jotagralização:<br>100 de Jotagralização:<br>100 de Logradouro: AVENIDA<br>100 de Logradouro: AVENIDA<br>100 de Logradouro: A           | CONTRATO SOCIAL, OS SOCIOS RESOLVEM CON<br>de Queta (RS):<br>1.00<br>moeda correnta e/ou Bans (ATENÇÃO: SERÁ NECI<br>vesta Ato?<br>OONICALO<br>Bairro / Loteamer<br>Logradouro: JORNALISTA ROBERTO MA<br>into: CASA:02 PARTE<br>te codificação na tabino de Classificação Nacio<br>DOS PRESTADOS PRINCIPALMENTE ÁS EMPRESAS I<br>VEDOMINIÁNCIA DE MADEINA.                                                                                                    | SOLIDAR O CONTRATO COMO SEGUE:<br>ESSÁRIO DESCREVER A FORMA DE INTEGRALIZAÇÃO)<br>to: MUTONDO<br>ABIHO<br>NI de Atividades Econômicas<br>VÃO ESPECIFICADAS ANTERIORMENTE, SERVIÇOS DE<br>ESS. RESARAÇÃO DE ANTERIORMENTE, SERVIÇOS DE<br>ESS. RESARAÇÃO DE ANTERIORMENTE, SERVIÇOS DE                                                                                                    |
| DEVIDO AS ALTERAÇÕES DO C<br>DEVIDO AS ALTERAÇÕES DO C<br>23000<br>Tipo de Integralização:<br>Em moeda corrente O Em r<br>Capital totalmente integralizado r<br>Sim O tuão<br>3. Endereço da Sede<br>CEP: 24431715<br>UF: RU Município: SAO<br>Tipo de Logradeuro: AVENIDA<br>Número: 2280 Compleme<br>4. Objeto Social e sua respectivi<br>OUTRAS ATIVIDADES DE SERVICO<br>MUNTAGEN DE VÓVEIS DE SERVICO<br>OUTRAS ATIVIDADES DE SERVICO<br>OUTRAS ATIVIDADES DE SERVICO<br>COMPLEXA ATIVIDADES DE SERVICO<br>OUTRAS ATIVIDADES DE SERVICO<br>OUTRAS ATIVIDADES DE SERVICO<br>OUTRAS ATIVIDADES DE SERVICO<br>OUTRAS ATIVIDADES DE SERVICO<br>DIVIDADES ATIVIDADES DE SERVICO<br>OUTRAS ATIVIDADES DE SERVICO<br>OUTRAS ATIVIDADES DE SERVICO<br>OUTRAS ATIVIDADES DE SERVICO<br>OUTRAS ATIVIDADES DE SERVICO<br>DIVIDADES DE SERVICO<br>OUTRAS ATIVIDADES DE SERVICO<br>OUTRAS ATIVIDADES DE SERVICO<br>DIVIDES ATIVIDADES DE SERVICO<br>DIVIDES ATIVIDADES DE SERVICO<br>DIVIDES ATIVIDADES DE SERVICO<br>DIVIDES ATIVIDADES DE SERVICO<br>DIVIDES ATIVIDADES DE SERVICO<br>DIVIDES ATIVIDADES DE SERVICO<br>DIVIDES ATIVIDADES DE SERVICO<br>DIVIDES ATIVIDADES DE SERVICO<br>DIVIDES ATIVIDADES ATIVIDADES DE SERVICO<br>DIVIDES ATIVIDADES DE SERVICO<br>DIVIDES ATIVIDADES DE SERVICO<br>DIVIDES ATIVIDADES DE SERVICO<br>DIVIDES ATIVIDADES DE SERVICO<br>DIVIDES ATIVIDADES DE SERVICO<br>DIVIDES ATIVIDADES ATIVIDADES ATIVIDA                   | CONTRATO SOCIAL, OS SOCIOS RESOLVEM CON     de Queta (R5):         1.00         1.00         noeda corrente e/ou Bans (ATENÇÃO: SERÁ NECI         logradouro: ATENÇÃO: SERÁ NECI         Logradouro: JORNALISTA ROBERTO MA         Into: CASA:02 PARTE         ra codificação na tabela de Classificação Nacio         OS PRESTADOS PAINCIPALMENTE ÁS EMPRESAS 5         QUEM ANTERIA COMÉRCIA.         EMPRESAS         EDO         Principal         OUTRAS ATIVIDADES DE SEI                                                      | SOLIDAR O CONTRATO COMO SEGUE:<br>ESSÁRIO DESCREVER A FORMA DE INTEGRALIZAÇÃO)<br>to: RUTONDO<br>ADNHO<br>nal de Atividades Econômicas<br>tÃO ESPECIFICADAS ANTERIORMENTE, SERVIÇOS DE<br>ESS, REPARAÇÃO DE ARTIGOS DO MOBILIÁRIO<br>POESTIÇÃO<br>RUIÇOS PRESTIÇÃO PENICUPALIMENTE ÁS EMPRESAS NÃO ESPECIFICADAS                                                                                                    |
| DEVIDO AS ALTERAÇÕES DO C<br>DEVIDO AS ALTERAÇÕES DO C<br>23000<br>Tipo de Stegralização:<br>© Em moede corrente<br>© Em code corrente<br>© Em de Stegralização:<br>© Em de Stegralização:<br>© Em de Stegralização:<br>© Em de Stegralização:<br>© Em de Stegralização:<br>© Em de Stegralização:<br>© Em de Stegralização:<br>© Em de Stegralização:<br>© Em de Stegralização:<br>DIP: RU Município: SAO<br>Tipo de Logradeuro: AVENIDA<br>Número: 2280<br>Congradeuro: AVENIDA<br>Número: 2280<br>Congradeuro: AVENIDA<br>Número: 2280<br>Congradeuro: AVENIDA<br>Número: 2280<br>Congradeuro: AVENIDA<br>Número: 2280<br>Congradeuro: AVENIDA<br>Stegraficação de Móvelis COM PI                                                                                                    | CONTRATO SOCIAL, OS SOCIOS RESOLVEM CON     da Queta (R5):         1.00         1.00         noeda correnta a/ou Bans (ATENÇÃO: SERÁ NECI         Logradouro: JORNALISTA ROBERTO MA         nto: CASA:02 PARTE         ra codificação na tabela de Classificação Nacio         posestapos prancipalmentre As EMPRESA 5         QUEM ANTERIAL COMÁRCIPAL. COMÁRDIA.                                                                                                    | SOLIDAR O CONTRATO CONO SEGUE:<br>ESELÁRIO DESCREVER A FORMA DE INTEGRALIZAÇÃO)<br>NO: RUTONDO<br>ADINO<br>NIO ESPECIFICADAS ANTENDRIMENTE, SERVIÇOS DE<br>ESE, REPARAÇÃO DE ARTIGOS DO MOBILIARIO<br>DESCRED<br>RUACOS PRESTADOS PRINCIPALMENTE ÁS EMPRESAS NÃO ESPECIFICADAS<br>ANTENIORMENTE<br>ECÃO DE MOVELS COM PREDOMINIÁNCIA DE MADEIRA                                                                                                    |
| DEVIDO AS ALTERAÇÕES DO C<br>DEVIDO AS ALTERAÇÕES DO C<br>25000<br>Tipo de Integralização:<br>© Em moeda corrente © Em r<br>Capital totalmente integralizado r<br>© Sim © Não<br>3. Endereço da Sede<br>CEP: 24451715<br>UF: RJ Município: SAO<br>Tipo de Logradouro: AVENIDA<br>Número: 2280 Compleme<br>4. Objeto Social e sua respectiv<br>OUTRAS ATIVIDADES DE SERVIÇ<br>MONTAGEM DE MÓVEIS DE QUAL<br>JABRICAÇÃO DE MÓVEIS DE QUAL<br>JABRICAÇÃO DE MÓVEIS COM PI<br>8299799<br>8209201                                                                                                    | CONTRATO SOCIAL, OS SOCIOS RESOLVEM CON     de Queta (R5):         1.00     moeda corrente a/ou Bane (ATENÇÃO: SERÁ NECI     veste Ato?     OONCALO     Barro / Loteamer     Logradouro: JORNALISTA ROBERTO MA     into: CASA:02 PARTE     ra codificação na tabela de Classificação Nacio     DOS PRESTADOS PRINCIPAL COVÊRCIÓ VAREJETA DE MÓV     VEDOMINÂNCIA DE MADEIRA.     VEDOMINÂNCIA DE MADEIRA.     VEDOMINÂNCIA DE MADEIRA.     VEDOMINÂNCIA DE MADEIRA.     SERVIÇO     Secundária     FARRIC     SECUNDÁRIA     SERVIÇO | SOLIDAR O CONTRATO CONO SEGUE:<br>ESELÁRIO DESCREVER A FORMA DE INTEGRALIZAÇÃO)<br>to: RUTONDO<br>ADINO<br>ADINO<br>ADINO<br>ADINO<br>DESCREÇÃO<br>ESE REDARAÇÃO DE ANTERIORMENTE AS EMPRESAS NÃO ESPECIFICADAS<br>ANTERIORMENTE ÁS EMPRESAS NÃO ESPECIFICADAS<br>ANTERIORMENTE ÁS EMPRESAS NÃO ESPECIFICADAS<br>ANTERIORMENTE ÁS EMPRESAS NÃO ESPECIFICADAS<br>ANTERIORMENTE<br>EÃO DE MÓVEIS COM PREDOMINÂNCIA DE MADEIRA<br>S DE MONTAGEM DE MÔVEIS DE QUALQUER MATERIAL                                                                                                    |
| DEVIDO AS ALTERAÇÕES DO C<br>DEVIDO AS ALTERAÇÕES DO C<br>10 de Quotas: Valor<br>23000<br>Tipo de Integralização:<br>8 Em moeda correnta © Em z<br>Capital totalmente integralizado r<br>9 Sim © Não<br>3. Endereço da Sede<br>CEP: 24453715<br>UF: RJ Município: SAO<br>Tipo de Logradouro: AVENIDA<br>Número: 2280<br>Complement<br>4. Objeto Social e sua respectiv<br>OUTRAS ATIVIDADES DE SERVIÇ<br>MONTAGEM DE MÓVEIS DE QUAL<br>JARRICAÇÃO DE MÓVEIS DE SERVIÇ<br>MONTAGEM DE MÓVEIS DE SERVIÇ<br>MONTAGEM DE SERVI<br>MONTAGEM DE SERVIÇ<br>MONTAGEM DE SERVI<br>MONTAGEM DE SERVI<br>MONTAGEM DE | Contranto SOCTAL, OS SOCTOS RESOLVEM CON<br>de Queta (R5):<br>1.00<br>meeda corrente a/ou Bana (ATENÇÃO: SERÁ NECI<br>reate Ato?<br>CONCALO<br>Degradouro: JORINALISTA ROBERTO MA<br>Info: CASAIO2 PARTE<br>re codificação na tabela de Classificação Nacio<br>VOS PRESTADOS PRINCIPALMENTE ÁS EMPRESAS I<br>QUER MATERIAL COMÉRCIO VAREJISTA DE MÓV<br>REDOMINANCIA DE MADEIRA.<br>TIPO<br>Principal<br>OUTRAS ATIVIDADES DE SEI<br>Secundária<br>Secundária<br>Secundária                                                          | SOLIDAR O CONTRATO CONO SEGUE:<br>ESOLIDAR O CONTRATO CONO SEGUE:<br>ESOLIDAR O CONO SEGUE:<br>ESOLIDAR O CONO SEGUE:<br>ESOL |

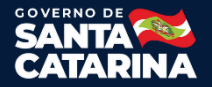

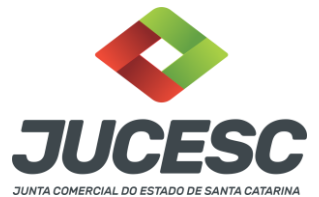

**Observação**: quando ocorrer alteração de Filial é necessário informar o número do pedido de Viabilidade e número do DBE, nessa parte do RE, conforme imagem abaixo.

| Dados d | a Pessoa Jurídica     |                |                                      |                 |                                         |
|---------|-----------------------|----------------|--------------------------------------|-----------------|-----------------------------------------|
| -1. Re  | querente              |                |                                      |                 |                                         |
| CPF/    | CNPJ: 09602117990     |                | Nome: TOMAS MANUEL YACONI URRUTIA    |                 |                                         |
| Telef   | one:                  | E-r            | nail:                                |                 |                                         |
| 48      | 991751200             | r              | nanuelyaconi@hortmail.com            | *Atenção! A via | única será encaminhada para este email. |
|         |                       |                |                                      |                 |                                         |
| -2. In  | formações da Pessoa   | a Jurídica —   |                                      |                 |                                         |
| Nom     | e:                    |                |                                      |                 |                                         |
| CEN     | TRAL GERADORA HIDP    | RELETRICA I    | ESTREITO LTDA                        |                 |                                         |
| Telef   | one:                  | E-ma           | ail:                                 |                 |                                         |
| 48      | 32323232              | cg             | hestreito@gmail.com                  |                 |                                         |
|         |                       |                |                                      |                 |                                         |
| Filiais | s                     |                |                                      |                 |                                         |
| Para    | o evento de abertura  | de Filial cliq | ue no Botão ABERTURA.                |                 |                                         |
| Para    | o evento de Alteração | de endereç     | o e/ou CNAE clique no botão ALTERAR. |                 |                                         |
| Para    | o evento de Exclusão  | de Filial cliq | ue no botão BAIXA.                   |                 |                                         |
| ABE     | RTURA ALTERAR BA      | AIXA           |                                      |                 |                                         |
|         |                       |                |                                      |                 |                                         |

## Qualificação dos Sócios e Administradores

#### Observação:

- 1) Para preencher as informações de cada sócio e administrador, clique no número do CPF/CNPJ de cada um, conforme imagem abaixo.
- 2) Complete os dados de cada sócio e administrador.
- 3) No caso de sócio em situação especial (representado por procuração, menor de idade, incapaz, residente no exterior ou pessoa jurídica). Clique no botão REPRESENTANTE que fica no final de cada formulário de cada sócio. É obrigatório comunicar nessas situações.
- 4) Note que na tabela (na imagem abaixo) aparece uma coluna com a situação atual de cada participante: "baixa", "novo" ou "atual".
- 5) Quando for baixa de sócio, ou administrador, necessário informar a data de saída no formulário do mesmo, desta forma o status de "atual" irá alterar para "baixa". Caso o participante que irá sair da sociedade não está na lista, entre novamente no requerimento e inclua o mesmo no "Quadro de Sócios e Administradores Atual (QSA)".

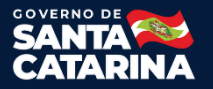

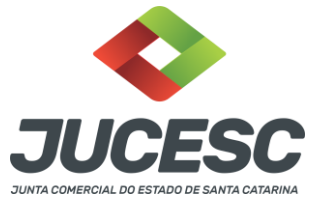

- 6) Quando o integrante for Pessoa Jurídica informe o NIRE / Matrícula.
- 7) Para salvar os dados e o endereço do sócio, ou administrador clique no botão GRAVAR.

| Acommence DAD                                                                                                    | A INCOME O                                                                                                    |                                                                                                    | CIOS ENVOR CLICAR NO COE D   |                        | AVAD a spár organskar k       | der er     |
|----------------------------------------------------------------------------------------------------|----------------------------------------------------------------------------------------------------|----------------------------------------------------------------------------------------------------|------------------------------|------------------------|-------------------------------|------------|
| ados do QSA, cli                                                                                                    | ar no botão /                                                                                                    | VANÇAR                                                                                                    | CIUS, PAVOR CLICAR NO CPP, P | REENCHER OS DADOS , GR | AVAR e apos preencher to      | odos os    |
| ISTA DOS PARTIC<br>Sócio, Administra                                                                                                    | IPANTES DO Q<br>dor, Presidente                                                                                                    | SA<br>, Diretor, Administr                                                                                                    | ador, etc.)                  |                        |                               |            |
| Situação Ação                                                                                                    | CPF/CNPJ S                                                                                                    | àcia                                                                                                    | Nome                         | 0                      | tualificação A                | dm Excluir |
| Atual Atual                                                                                                    | 0866 '57                                                                                                    | 72                                                                                                    | BERNARDINO RIO               | SOCIO PESSOA           | BRASIL                        | Ť.         |
| Atual Atual                                                                                                    | 0865 '57                                                                                                    | 72                                                                                                    | BERNARDINO RIO               | ADM                    | INISTRADOR                    | s 🗑        |
| Atual Atual                                                                                                    | 0085 :87                                                                                                    | 70                                                                                                    | VERA MARTINS (               | SÓCIO PESSOA           | FÍSICA RESIDENTE NO<br>BRASIL | Π          |
| ualificaçãor                                                                                                    |                                                                                                    |                                                                                                    |                              |                        |                               |            |
| SÓCIO PESSOA FÍSI                                                                                                    | CA RESIDENTE                                                                                                    | NO BRASIL                                                                                                    | ¥.                           |                        |                               |            |
| PF/CNPJ:                                                                                                    | Nomes                                                                                                    |                                                                                                    |                              |                        |                               |            |
| 108.570.387-70                                                                                                    | VERA MA                                                                                                    | CTINE                                                                                                    |                              |                        |                               |            |
| apólio:                                                                                                    |                                                                                                    |                                                                                                    |                              |                        |                               |            |
| Sim ® Não                                                                                                    |                                                                                                    |                                                                                                    |                              |                        |                               |            |
| RASILEIRA                                                                                                    |                                                                                                    | •                                                                                                    |                              |                        |                               |            |
| ennoscenn                                                                                                    | 2                                                                                                    |                                                                                                    |                              |                        |                               |            |
| CARTEIRA DE IDEN                                                                                                    | TIDADE                                                                                                    | ▼ 131 40                                                                                                    | Real                         |                        |                               |            |
| orgão Expedidori                                                                                                    |                                                                                                    |                                                                                                    |                              |                        | UFI                           |            |
| SSP - SECRETARIA                                                                                                    | DE SEGURANÇA                                                                                                    | PÚBLICA                                                                                                    |                              |                        | ES 🔻                          |            |
| Sexos<br>On a market                                                                                                    |                                                                                                    |                                                                                                    |                              |                        |                               |            |
| Masculino ® Fel                                                                                                    | minina                                                                                                    | Analfabeto:                                                                                                    |                              |                        |                               |            |
| W Masculino (*) Fe                                                                                                    | minine                                                                                                    | Analfabeto:<br>Sim ® Não                                                                                                    |                              |                        |                               |            |
| Data de Nascimento<br>31/07/19 3                                                                                                    | ninina                                                                                                    | Analfabeto:<br>O Sim ® Não                                                                                                    |                              |                        |                               |            |
| O Masculino III Fe<br>Data de Nascimento<br>31/07/19 3                                                                                                    | ninina                                                                                                    | Analfabeto:<br>O Sim ® Não                                                                                                    |                              |                        |                               |            |
| Data de Nascimento<br>31/07/15 3<br>Estado Civili - F<br>CASADO - V                                                                                                    | ninina<br>egimer<br>COMUNHÃO UNI                                                                                                    | Analfabeto:                                                                                                    | •                            |                        |                               |            |
| © Masculino © Fe<br>Data de Nascimento<br>31/07/19 3<br>Estado Civili F<br>CASADO ▼                                                                                                    | ninina<br>egimei<br>COMUNHÃO UNT                                                                                                    | Analfabeto:<br>O Sim ® Não<br>VERSAL DE BENS                                                                                                    | •                            |                        |                               |            |
| Data de Nascimento<br>31/07/19 3<br>Estado Civili P<br>CASADO V<br>Dados do outorg                                                                                                    | ninino<br>epimer<br>COMUNHÃO UNI<br>ente se o capita                                                                                                    | Analfabeto:<br>Sim ® Não<br>VERSAL DE BENS<br>al foi integralizado o                                                                                                    | om bem imóvel                |                        |                               |            |
| Data de Nascimento<br>Data de Nascimento<br>Dal/07/15 3<br>Istado Civili F<br>CASADO V<br>Dados do outorg<br>CPF Conjuger                                                                                                    | ninino<br>egimer<br>COMUNHÃO UNT<br>ente se o capita                                                                                                    | Analfabeto:<br>Sim ® Não<br>VERSAL DE BEIrS                                                                                                    | om bern imóvel               |                        |                               |            |
| Data de Nascimento<br>31/07/15 3<br>Stado Civili 5<br>CASADO V<br>Dados do outorg<br>CPF Conjuger                                                                                                    | ninino<br>epimer<br>COMUNHÃO UNI<br>Inte se o capitr                                                                                                    | Analfabeto:<br>Sim ® Não<br>VERSAL DE BENS                                                                                                    | om bern imóvel               |                        |                               |            |
| Masculino      Fe     Data de Nascimento     BL/07/15 3     Stado Civili      F     CASADO      ▼     Dados do outorg     CPF Conjuger     NCLUR/ALT mofissão:                                                                                                    | ninino<br>epimer<br>COMUNHÃO UNI<br>Inte se o capitr                                                                                                    | Analfabeto:<br>Sim ® Não<br>VERSAL DE BENS                                                                                                    | om bern imóvel               |                        |                               |            |
| O Masculino © Fe Data de Nascimento 11/07/15 3 Estado Civili F CASADO ♥ Dados do outorg CPF Conjuge: ENCLUDE/ALT Profissão: COMERCIANTE                                                                                                    | ninino<br>epimer<br>comunita uni<br>inte se o capitr                                                                                                    | Analfabeto:<br>Sim ® Não<br>VERSAL DE BENS<br>Il foi integralizado c                                                                                                    | om bern imóvel               |                        |                               |            |
| Masculino © Fe Data de Nascimento 11/07/19 3 Estado Civili F CASADO V      Dados do outorg CPF Conjuger      ENCLUDE/ALT  rofissão: COMERCIANTE Iome do pali MANOEL ·                                                                                                    | ninino<br>epimer<br>COMUNHÃO UNI<br>Inte se o capitr                                                                                                    | Analfabeto:<br>Sim ® Não<br>VERSAL DE BENS<br>Il foi integralizado c                                                                                                    | om bern imóvel               |                        |                               |            |
| Masculino      Fe     Data de l'iascimento     11/07/15 3     stado Civili      E     CASADO      P     Dados do outorg     CPF Conjuges     E     StocLUBR/ALT     Vorfissão:     COMER do pal:     MANOEL :     iome do mãe:     iomed do mãe:     iomeRina DE                                                                                                    | ninino<br>epimei<br>comunităo uni<br>inte se o capitu<br>RAR                                                                                                    | Analfabeto:<br>Sim ® Não<br>VERSAL DE BENS<br>Il foi integralizado c                                                                                                    | om bern imóvel               |                        |                               |            |
| Associato e Fe bata de Nascimento 11/07/19 3 istado Civili   Dados do outorg CPF Conjuger  ENCLOB/ALT  rofissão: COMERCIANTE Iome do pal: ANIOE.  iome do mãe: PERINA DE Alidones                                                                                                    | ninino<br>epimer<br>comunitào unit<br>inte se o capita<br>RAA                                                                                                    | Analfabeto:<br>Sim ® Não<br>VERSAL DE BENS<br>Il foi integralizado c                                                                                                    | om bem imóvel                |                        |                               |            |
| Association of Fe Data de Nascimento 11/07/19 3 Stado Civili F Castado Civili F Castado V Dados do outorg CPF Conjuger ENCLOB/ALT Nofissão: COMERCIANTE Iome do pal: ANIOE. F Iome do mãe: PERINA DE Biefone: 11 226" 433                                                                                                    | ninino<br>epimei<br>comunităo unit<br>inte se o capita<br>IRAR<br>E-maili<br>jr@exempla                                                                                                    | Analfabeto:<br>Sim ® Não<br>VERSAL DE BENS<br>Il foi integralizado c<br>Nome Conjuge:                                                                                                    | om bem imóvel                |                        |                               |            |
| Alacculino Fe bata de Nascimento 11/07/19 3 istado Civili P CASADO V Dados do outorg CPF Conjuger ENCLOB/ALT Trofissão: COMERCIANTE Iome do pali ANIOEL V Iome do mãei DERINA DE Biefone: 11 220" 433 mdereço                                                                                                    | ninino<br>epimei<br>coMunii-ko unii<br>inte se o capiti<br>inte se o capiti<br>inte se o | Analfabeto:<br>Sim ® Não<br>VERSAL DE BEIrS<br>Il foi integralizado c<br>Nome Conjuge:                                                                                                    | om bern imóvel               |                        |                               |            |
| A da cuino e Pe bata de Nascimento 11/07/19 3 istado Civili P CASADO   Dados do outorg CPF Conjuger  ENCLUEZALT  rofissão: COMERCLANTE Iome do pali ANIOE.  iome do mãe: berRINA DE alefone: 11 220" 433 mdereço teis:                                                                                                    | ninino<br>epimei<br>comunităo unit<br>inte se o capita<br>IRAR<br>E-maili<br>pr@exempla                                                                                                    | Analfabeto:<br>Sim ® Não<br>VERSAL DE BEIrS<br>Il foi integralizado c<br>Nome Conjuge:<br>rcontabilidade.com.br                                                                                                    | om bern imóvel               |                        |                               |            |
| A de fiascimento bi/07/19 3 bitado Civili   Dados do outorg CPF Conjuger  DNCUDE/ALT  Trofissão: COMERCIANTE Iome do pali ANIOE. COMERCIANTE Iome do mãe: berRINA DE bielefone: 12 224" 433 mdereço bais BEASSIL                                                                                                    | ninino<br>epimei<br>comunităo unit<br>inte se o capita<br>IRAR<br>E-maili<br>pr@exempla                                                                                                    | Analfabeto:<br>Sim ® Não<br>VERSAL DE BEIrS<br>Il foi integralizado c<br>Nome Conjuge:<br>rcontabilidade.com.br<br>CEP:<br>¥ 224713                                                                                                    | om bem imóvel                |                        |                               |            |
| A acculate of Fe Conta de Nascemento<br>11/07/19 3  Stado Civili # CASADO   Dados do outorg: CPF Conjuge:  SNCLUB2/ALT  Pofissão: COMERCIANTE Iome do pai: ANIOE: COMERCIANTE Iome do mile: SERINA DE SIGNES  Is 226**433  adereço Sala BRASIL F; 1                                                                                                    | ninino<br>epimei<br>coMuni-Jo uniz<br>inte se o capita<br>IRAR<br>E-malli<br>pr@exempla<br>Aunicípio:                                                                                                    | Analfabeto:<br>Sim ® Não<br>VERSAL DE BEIrS<br>Il foi integralizado c<br>Nome Conjuge:<br>Nome Conjuge:<br>rcontabilidade.com.br<br>CEP;<br>V224712                                                                                                    | om bem imóvel                |                        |                               |            |
| CARACUINO © Fe Data de Nascumento 11/07/19 3 Estado Civili # CASADO ♥  Dados do outorg CPF Conjuge:  ENCLUER/ALT  Nofissão: CCMERCLANTE Iome do pali MANOEL * Iome do milei PERINA DE Pelefone: 12 220*433  mdereço Palis BRASIL  Fr.  RJ ♥                                                                                                    | ninino<br>epime:<br>comunităo unit<br>inte se o capita<br>RAR<br>E-maili<br>pr@exempla<br>Aunicipio:<br>RIO DE JANEIRO                                                                                                    | Analfabeto:<br>Sim ® Não<br>VERSAL DE BEIrS<br>Il foi integralizado c<br>Nome Conjuge:<br>Nome Conjuge:<br>CEP:<br>224711                                                                                                    | om bem imóvel                |                        |                               |            |
| Masculino © Fe Data de Nascimento 11/07/19 3 Estado Civili # CASADO ♥      Dados do outorg      CPF Conjuge:     SNCLUBR/ALT      NonEstão:     COMBRCIANTE Iome do pai:     MANOE.     Tome da mãe:     PERINA DE PERINA DE     | ninino<br>epime:<br>COMUNHÃO UNI<br>Inte se o capita<br>E-maili<br>pr@exempla<br>Aunicípio:<br>RIO DE JANEIRO<br>Logra                                                                                                    | Analfabeto:<br>Sim ® Não<br>VERSAL DE BEIrS<br>Il foi integralizado c<br>Nome Conjuge:<br>Nome Conjuge:<br>CEP:<br>V22471:<br>V22471:<br>V32471:<br>V32471:<br>V | om bem imóvel                |                        |                               |            |
| CARACULINO © Fe Data de Nascumento Data de Nascumento Data de Nascumento Data de Nascumento Data de Nascumento Data de Nascumento Data de Nascumento COMENCIANTE COMENCIANTE | ninino<br>epime:<br>comuni-Xo unit<br>inte se o capiti<br>RAR<br>E-maili<br>pr@exempla<br>Aunicipio:<br>RIO DE JANEIRO<br>Logra                                                                                                    | Analfabeto:<br>Sim ® Não<br>VERSAL DE BEIrS<br>Il foi integralizado c<br>Nome Conjuge:<br>Nome Conjuge:<br>Versaulado con br<br>CEP:<br>Versaulado con br<br>CEP:<br>Versaulado con br<br>CEP:<br>Versaulado con br<br>CEP:<br>Versaulado con br<br>CEP:<br>Versaulado con br<br>CEP:<br>Versaulado con br<br>CEP:<br>Versaulado con br<br>CEP:<br>Versaulado con br<br>CEP:<br>Versaulado con br<br>CEP:<br>Versaulado con br<br>CEP:<br>Versaulado con br<br>CEP:<br>Versaulado con br<br>Versaulado con br<br>Versaulado con br<br>Versaulado con br<br>Versaulado con br<br>Versaulado con br<br>CEP:<br>Versaulado con br<br>Versaulado con br<br>Versaulado                                                                                                    | om bem imóvel                |                        |                               |            |
| Masculino © Fe Data de Nascimento 11/07/19 3  Estado Civili # CASADO       Dados do outorg      CPF Conjuge:      SNCLUBR/ALT      Nofissão:      COMERCIANTE Iome do pai:     MANOEL *      Iome da mãe:      PERINA DE      Pelefone:      12 224**433      idereço      Pair      RJ      F:     RJ      F:     RJ      F:     RJ      F:     RJ      F:     RJ      F:     RJ      F:     RJ      RU      RU     | ninino<br>epime:<br>comuni-Xo unit<br>inte se o capiti<br>RAR<br>E-maili<br>pr@exempla<br>Aunicipio:<br>RIO DE JANEIRO<br>Lopra<br>FO<br>Com                                                                                                    | Analfabeto:<br>Sim ® Não<br>VERSAL DE BEIrS<br>Il foi integralizado c<br>Nome Conjuge:<br>Nome Conjuge:<br>Versaulado con br<br>CEP;<br>Versaulado con br<br>CEP;<br>Versaulado con br<br>CEP;<br>Versaulado con br<br>CEP;<br>Versaulado con br<br>CEP;<br>Versaulado con br<br>CEP;<br>Versaulado con br<br>CEP;<br>Versaulado con br<br>CEP;<br>Versaulado con br<br>CEP;<br>Versaulado con br<br>CEP;<br>Versaulado con br<br>CEP;<br>Versaulado con br<br>CEP;<br>Versaulado con br<br>Versaulado con br<br>Versaulado con br<br>Versaulado con br<br>Versaulado con br<br>Versaulado con br<br>CEP;<br>Versaulado con br<br>Versaulado con br<br>Versaulado                                                                                                    | om bem imóvel                | ·                      |                               |            |
| Masculino © Fe Data de Nascimento 11/07/19 3 Estado Civili # CASADO ♥      Dados do outorg      CPF Conjuge:     SNCLUBR/ALT      NonEstao     COMBACIANTE Iome do pai:     MANDEL *      Iome da mãe:     PERINA DE      IefeIne     SRASIL      F:     I     Ipo de logradouro:     RUA ♥      Umero:     97                                                                                                    | ninino<br>epime:<br>comuni-Xo unit<br>inte se o capiti<br>RAR<br>E-maili<br>pr@exempla<br>Aunicipio:<br>RIO DE JANEIRO<br>Lopra<br>RIO DE JANEIRO<br>Com                                                                                                    | Analfabeto:<br>Sim ® Não<br>VERSAL DE BEIrS<br>Il foi integralizado c<br>Nome Conjuge:<br>Nome Conjuge:<br>Versaulado con br<br>CEP:<br>Versaulado con br<br>CEP:<br>Versaulado con br<br>CEP:<br>Versaulado con br<br>CEP:<br>Versaulado con br<br>CEP:<br>Versaulado con br<br>CEP:<br>Versaulado con br<br>CEP:<br>Versaulado con br<br>CEP:<br>Versaulado con br<br>CEP:<br>Versaulado con br<br>CEP:<br>Versaulado con br<br>CEP:<br>Versaulado con br<br>CEP:<br>Versaulado con br<br>Versaulado con br<br>Versaulado con br<br>Versaulado con br<br>Versaulado con br<br>Versaulado con br<br>CEP:<br>Versaulado con br<br>Versaulado con br<br>Versaulado                                                                                                    | om bem imóvel                | ·                      |                               |            |
| Vasculino © Fe Data de Nascimento 11/07/19 3 Estado Civili # CASADO ♥      Dados do outorg      CPF Conjuge:     SNCLUER/ALT      NonEstao     COMERCIANTE Iome do pai     NANDEL *     Iome da mãe:     PERINA DE     Iefefone:     I 224**433      ndereço     tais:     BEASSIL      F:     U     ♥      Ipo de logradouro:     RUA ♥      ümero:     97                                                                                                    | ninino<br>epime:<br>comuni-ko unit<br>inte se o capitu<br>RAR<br>E-maili<br>pr@exempla<br>Aunicipio:<br>RIO DE JANEIRO<br>Lopra<br>RIO DE JANEIRO<br>Com                                                                                                    | Analfabeto:<br>Sim ® Não<br>VERSAL DE BEIrS<br>Il foi integralizado c<br>Nome Conjuge:<br>Nome Conjuge:<br>Versaulado con br<br>CEP:<br>Versaulado con br<br>CEP:<br>Versaulado con br<br>CEP:<br>Versaulado con br<br>CEP:<br>Versaulado con br<br>CEP:<br>Versaulado con br<br>CEP:<br>Versaulado con br<br>CEP:<br>Versaulado con br<br>CEP:<br>Versaulado con br<br>CEP:<br>Versaulado con br<br>Versaulado con br<br>CEP:<br>Versaulado con br<br>Versaulado con br<br>Versaulado                                                                                                    | om bem imóvel                | ·                      |                               |            |
| Association of Fe bata de Nascomento 11/07/19 3 batado Civili # CASADO   Dados do outorg CPF Conjuge:  INCLUER/ALT vofissão: COMERCIANTE Iome do pai: ANIOE. COMERCIANTE Iome do mãe: IERINA DE elefone: I 224*433 ndereço elefone: Fi I I I I I I I I I I I I I I I I I I I                                                                                                    | ninino<br>epime:<br>comuni-ko unit<br>inte se o capiti<br>RAR<br>E-maili<br>pr@exempla<br>Aunicipio:<br>RIO DE JANEIRO<br>Logra<br>RIO DE JANEIRO<br>Com<br>AP 20                                                                                                    | Analfabeto:<br>Sim ® Não<br>VERSAL DE BEIrS<br>Il foi integralizado c<br>Nome Conjuge:<br>Nome Conjuge:<br>Versaulado con br<br>CEP:<br>Versaulado con br<br>CEP:<br>Versaulado con br<br>CEP:<br>Versaulado con br<br>CEP:<br>Versaulado con br<br>CEP:<br>Versaulado con br<br>CEP:<br>Versaulado con br<br>CEP:<br>Versaulado con br<br>CEP:<br>Versaulado con br<br>CEP:<br>Versaulado con br<br>CEP:<br>Versaulado con br<br>CEP:<br>Versaulado con br<br>CEP:<br>Versaulado con br<br>CEP:<br>Versaulado con br<br>Versaulado con br<br>CEP:<br>Versaulado con br<br>CEP:<br>Versaulado con br<br>CEP:<br>Versaulado con br<br>Versaulado con br<br>Versaulado c                                                                                                    | om bem imóvel                |                        |                               |            |

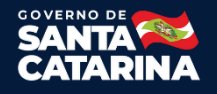

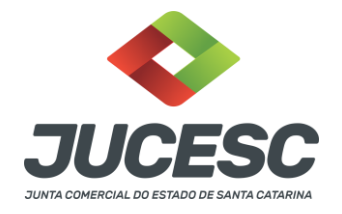

### Distribuição de Quotas

Para preencher a distribuição de quotas de cada sócio, clique no número de CPF/CNPJ correspondente.

| apital In                                           | atoarali                                                  | zado da Empre                                                 | sa: R\$ 25.000,00                                                                                                    |                        |                                                                                                    |                                                                                                    |                                                                                                    |                                                                                                    |                                                                                                    |
|-----------------------------------------------------|-----------------------------------------------------------|---------------------------------------------------------------|----------------------------------------------------------------------------------------------------|------------------------|----------------------------------------------------------------------------------------------------|----------------------------------------------------------------------------------------------------|----------------------------------------------------------------------------------------------------|----------------------------------------------------------------------------------------------------|----------------------------------------------------------------------------------------------------|
|                                                     | negran                                                    |                                                               |                                                                                                    |                        |                                                                                                    |                                                                                                    |                                                                                                    |                                                                                                    |                                                                                                    |
| apital N                                            | lão Inte                                                  | gralizado da Er                                               | npresa: R\$ 0,00                                                                                                    |                        |                                                                                                    |                                                                                                    |                                                                                                    |                                                                                                    |                                                                                                    |
| Situação                                            | Ação                                                      | CPF/CNPJ                                                      | Nome                                                                                                    |                        |                                                                                                    | Qualificação                                                                                                    | Quotas                                                                                                    | Capital                                                                                                    | Capital a                                                                                                    |
| Atual                                               | Atual                                                     | 012: 263700                                                   | JOAO CARLOS DE SOUZA                                                                                                  | ÷                      | -                                                                                                    | SÓCIO PESSOA FÍSICA<br>RESIDENTE NO BRASIL                                                                                                    | 15.000                                                                                                    | 15.000,00                                                                                                    | 00,00                                                                                                    |
| Atual                                               | Bacca                                                     | 1092. 15702                                                   | LAZARO FERREIRA TAN                                                                                                   | ARES DE                |                                                                                                    | SÓCIO PESSOA FÍSICA<br>RESIDENTE NO BRASIL                                                                                                    | 00                                                                                                    | 00,00                                                                                                    | 00,00                                                                                                    |
| Atual                                               | Baixa                                                     | 01271153765                                                   | ANA PATRICIA DE MESQUIT                                                                                               | Ar .                   |                                                                                                    | SÓCIO PESSOA FÍSICA<br>RESIDENTE NO BRASIL                                                                                                    | 00                                                                                                    | 00,00                                                                                                    | 00,00                                                                                                    |
| Novo                                                | Novo                                                      | 1548. 12707                                                   | VINICIUS FERNANDES                                                                                                    |                        | 2                                                                                                    | SÓCIO PESSOA FÍSICA<br>RESIDENTE NO BRASIL                                                                                                    | 10.000                                                                                                    | 10.000,00                                                                                                    | 00,00                                                                                                    |
| sooo<br>apital to<br>Sim (<br>Transfe               | otalmen<br>O Não<br>rência (                              | ite integralizad<br>de quotas para                            | no capital social:<br>o?<br>outro sócio?                                                                              |                        |                                                                                                    |                                                                                                    |                                                                                                    |                                                                                                    |                                                                                                    |
| sooo<br>apital to<br>Sim (<br>Transfe<br>O Sim      | otalmer<br>O Não<br>rência (<br>® Não                     | ite integralizadi<br>de quotas para                           | no capital social:<br>o?<br>outro sócio?<br>Sócio Cessionaria                                                         | Guotas                 |                                                                                                    | For                                                                                                    | ma                                                                                                    |                                                                                                    | Fechar                                                                                                    |
| sooo<br>apital to<br>Sim (<br>Sim (<br>Sim<br>LAZA) | otalmer<br>Não<br>rência (<br>® Não<br>Sòcio (<br>RO FERR | de quotas para<br>Cademie                                     | no capital social:<br>o?<br>outro sócio?<br>Sócio Cessionario<br>VINICIUS FERNANDES<br>MONTEIRO                       | Quotas                 | A Sócia<br>retira da r<br>quotas<br>integraliz<br>no valor                                                                                                   | For<br>ANA PATRICIA DE MESQUIT<br>ociedade neste ato, vender<br>em moeda corrente do país<br>ada ou seja posuriora de 2<br>nominal de KS 1.00 (Um rea                                                                                                    | nua<br>A.<br>do e transferin<br>, as quais se e<br>.500 (Duas Mil<br>) cada uma pe                                                                                      | acima qualificada<br>do a totalidade di<br>neontram totalme<br>e Quinhentas ) q<br>io total de R\$ 2.5                                                                                                    | , se<br>suas<br>nte<br>uotas<br>60,0                                                                                             |
| sooo<br>apital to<br>Sim (<br>Sim<br>LAZA)<br>ANA P | otalmer<br>Não<br>rência (<br>® Não<br>Sòco<br>RO FERP    | te integralizad<br>de quotas para<br>Bedenie<br>EIRA TAVARES  | no capital social:<br>o?<br>outro sócio?<br>Sócio Cessionario<br>VINICIUS FERNANDES<br>MONTEIRO<br>VINICIUS FERNANDES | Ouolas<br>2500<br>2500 | A Sócia<br>retira da i<br>quotas,<br>integraliz<br>retira da i<br>quotas,<br>integraliz<br>integraliz<br>no valor<br>(D                                      | FO<br>ANA PATRÍCIA DE MESQUIT<br>ociedade neste ato, vender<br>em moeda corrente do país<br>ada ou seja possuídora de 2<br>nominal de R5 1,00 (Um rea<br>sis Mil Quinhentos Reais) da<br>ANA PATRÍCIA DE MESQUIT<br>ociedade neste ato, vender<br>em moeda corrente do país<br>ada ou seja possuídora de 2<br>nominal de R5 1,00 (Um rea<br>sis Mil Quinhentos Reais) da | do e transferin<br>, as quais se ei<br>.500 (Duas Mil<br>) cada uma pe<br>plena, geral ra<br>4<br>500 (Duas Mil<br>) cada uma pe<br>plena, geral ra                     | acima qualificada<br>do a totalidade di<br>ncontram totalme<br>e Quinhentas ) q<br>lo total de R\$ 2.5<br>acima qualificada<br>do a totalificada<br>do a totalificada<br>e Quinhentas ) q<br>lo total de R\$ 2.5<br>se e irrevogâvel | , se<br>suas<br>nte<br>suotas<br>suotas<br>suotas<br>suotas<br>suotas<br>suotas                                                  |
| Sooo<br>apital to<br>Sim<br>C Sim<br>LAZA           | otalmer<br>Não<br>Não<br>Não<br>Não<br>Sõdo<br>RO FERP    | te integralizad<br>de quotas para<br>Dedenie<br>LEIRA TAVARES | no capital social:<br>o?<br>outro sócio?<br>Sòcio Cessionario<br>VINICIUS FERNANDES<br>MONTEIRO<br>VINICIUS FERNANDES | Cuolas<br>2500<br>2500 | A Sócia<br>retira da i<br>quotas<br>integraliz<br>no valor<br>lo valor<br>integraliz<br>no valor<br>(D<br>A Sócia<br>integraliz<br>no valor<br>(D<br>A Sócia | FO<br>ANA PATRICIA DE MESQUIT<br>ociedade neste ato, vender<br>em moeda corrente do país<br>ada ou seja possuidora de 2<br>nominal de RS 1,00 (Um rea<br>sis Mil Quinhentos Reais) da<br>Ada ou seja possuidora de 2<br>nominal de RS 1,00 (Um rea<br>sis Mil Quinhentos Reais) da<br>AIR                                                                                | do e transferin<br>, as quais se ei<br>, 500 (Duas Mil<br>) cada uma pe<br>plena, geral ra<br>4<br>as quais se ei<br>500 (Duas Mil<br>1) cada uma pe<br>plena, geral ra | acima qualificada<br>do a totalidade di<br>ncontram totalime<br>e Quinhentas ) q<br>lo total de R\$ 2.5<br>sa e irrevogável<br>ncontram totalime<br>e Quinhentas ) q<br>lo total de R\$ 2.5<br>sa e irrevogável                      | , se<br>suas<br>nte<br>uotas<br>suas<br>nte<br>suas<br>nte<br>suas<br>suas<br>nte<br>suas<br>suas<br>nte<br>suas<br>suas<br>suas |

#### Para baixa de sócio:

- 1. Transferência de quotas para outro sócio? Marque sim ou não.
- 2. Selecione o sócio que receberá a quota, além da quantidade de quotas transferidas e a forma de transferência.
- 3. Para salvar as informações preenchidas, clique no botão GRAVAR.

#### Para novo sócio:

1. Informe a quantidade de quotas do sócio no capital social.

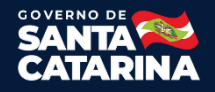

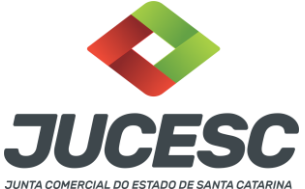

- 2. Se o Capital do sócio é totalmente integralizado (caso não: informar o valor do capital integralizado e o valor a integralizar).
- 3. Para salvar as informações preenchidas, clique no botão GRAVAR.

#### Para sócio atual:

- 1. Informe a quantidade de quotas do sócio no capital social.
- 2. Se o Capital do sócio é totalmente integralizado (caso não: informar o valor do capital integralizado e o valor a integralizar).
- 3. Transferência de quotas para outro sócio? Marque sim ou não.
- 4. Selecione o sócio que receberá a quota, além da quantidade de quotas transferidas e a forma de transferência.
- 5. Para salvar as informações preenchidas, clique no botão GRAVAR.

Após preencher a distribuição de quotas, clique no botão AVANÇAR.

### Validar Requerimento e DBE

Clique no botão VALIDAR REQUERIMENTO e, a seguir, no botão VALIDAR DBE. Desta forma irá aparecer o botão para avançar.

|         |                |                            | Dados da Empresa                        |        |              |             |       |
|---------|----------------|----------------------------|-----------------------------------------|--------|--------------|-------------|-------|
| Capita  | Social da Emp  | resa: R\$ 50.000,00        |                                         |        |              |             |       |
| Total C | uotas da Empre | esa: 50.000                |                                         |        |              |             |       |
|         |                | Clique em Validar          | Requerimento e após clique em Valida    | DBE.   |              |             |       |
|         |                |                            |                                         |        |              |             |       |
| -       |                |                            |                                         |        |              |             | -     |
| Evento  | CPF/CNP3       | Nome                       | Qualificação                            | Quotas | Capital DBE. | Capital Req | Batxa |
| Novo    | 02953145753    | NELIO SEBASTIAO BOTELHO    | SÓCIO PESSOA FÍSICA RESIDENTE NO BRASIL | 25000  | 25000,00     | 25000,00    | Não   |
| Novo    | 02953145753    | NELIO SEBASTIAO BOTELHO    | ADMINISTRADOR                           | 0      | 0,00         | 0,00        | Não   |
| Novo    | 07558666732    | ELIANE ALBUQUERQUE BOTELHO | SÓCIO PESSOA FÍSICA RESIDENTE NO BRASIL | 25000  | 25000,00     | 25000,00    | Não   |
| Novo    | 07558666732    | ELIANE ALBUQUERQUE BOTELHO | ADMINISTRADOR                           | 0      | 0,00         | 0.00        | Não   |
|         |                | 1 VA                       | LIDAR REQUERIMENTO VALIDAR DBE          |        |              |             |       |
|         |                | 1.1.1.1.1                  |                                         |        |              |             |       |
|         |                |                            |                                         |        |              |             |       |
|         |                |                            | + VOLTAR                                |        |              |             |       |
|         |                | -                          |                                         |        |              |             |       |

#### Observações:

- 1. Para corrigir ou completar informação no Requerimento, clique em VOLTAR.
- 2. Caso haja alguma divergência entre o Requerimento e o DBE, será mostrada uma lista com os erros ou alertas. Corrija o DBE ou o Requerimento se necessário.

### Contabilista – Preenchimento opcional

Informe os dados do contabilista caso desejar. Se o contabilista for Pessoa Jurídica, exemplo: Escritório de Contabilidade, preencha também o responsável pela Organização Contábil.

Clique no botão AVANÇAR.

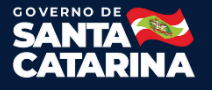

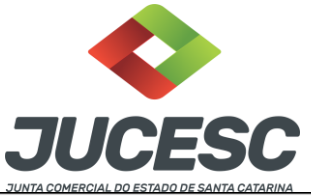

|                          |              |              | JUNTA COMERCIAL DO ESTADO DE SANTA C | ATARINA |  |
|--------------------------|--------------|--------------|--------------------------------------|---------|--|
| Dados da Pessoa Jurídica | Qualificação | Contabilista |                                      |         |  |
| Contabiliste             |              |              |                                      |         |  |
| CPF/CNPJ                 | tiome        |              |                                      |         |  |
| Classificação CRC        | UF CAC       | Seq CRC      | Tipe CRC                             |         |  |
| Email e Telefone         |              |              |                                      |         |  |
| Telefone:(               | E-           | maile        |                                      |         |  |
|                          |              |              |                                      |         |  |
|                          |              |              | ♦ VOLTAR AVANÇAR ♦                   |         |  |

### Conclusão e Geração de Documentos

Insira os dados de quem irá assinar de forma digital a capa do processo. Conforme imagem abaixo. Nessa parte também é possível adicionar um novo processo, ou mais de um, que será chamado de processo vinculado. No final do RE, também irá gerar a taxa DARE desse processo.

| ONCLUSÃO E GERAÇÃO DE D                  | DOCUMENTOS Documentos Gera     | ados                   |        |
|------------------------------------------|--------------------------------|------------------------|--------|
| an an an an an an an an an an an an an a |                                |                        |        |
| eu requerimento foi finaliz              | 2800.                          |                        |        |
| Nº do Requerimento Eletrôni              | co: 811000                     |                        |        |
| Requerente: TOMAS MANUE                  | EL                             |                        |        |
| Natureza Jurídica: Sociedad              | e Empresária Limitada          |                        |        |
| -Selecione outros Eventos                |                                |                        |        |
| Processos Vinculados                     | PROCURAÇÃO                     |                        |        |
| Protocolo                                |                                | Descrição              | Opções |
|                                          |                                |                        | 뛉      |
| -Informações de quem va                  | i ASSINAR capa do processo e o | documentos auxiliares: |        |
| Nome do responsável/repr                 | esentante da empresa:          |                        |        |
| Selecione 🗸                              |                                |                        |        |
| CPF/CNPJ                                 | Nome                           |                        |        |
| Telefone:                                | E-mail:                        |                        |        |
| :                                        |                                |                        |        |
|                                          |                                |                        |        |

Caso o processo acompanha declaração de autenticidade, será necessário selecionar "sim" na opção da imagem abaixo, caso contrário não deverá selecionar.

| Declaração de Autenticidade de documentos                                                                                                    |
|----------------------------------------------------------------------------------------------------|
| O advogado ou o contador da parte interessada irá declarar a autenticidade de cópias de documentos apresentados a registro perante ao Órgão<br>de Registro, mediante a Declaração de Autenticidade? |
| Sim                                                                                                    |

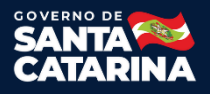

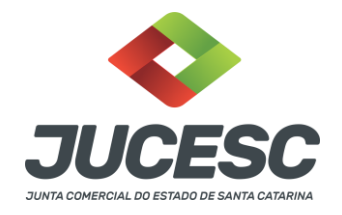

Nessa parte, conforme imagem abaixo, necessário comunicar **TODOS** que irão assinar de forma digital.

| Assinantes do Processo Digital                                                                            |                      |
|----------------------------------------------------------------------------------------------------|----------------------|
| ATENÇÃO!                                                                                                  |                      |
| Caso o processo seja enviado por meio digital, utilize o campo abaixo SOMENTE SE:                         |                      |
| 1) Nem todos os participantes do quadro societário assinarem o documento;                                 |                      |
| 2) Documento puder ser assinado por maioria do capital social;                                            |                      |
| 3) Demais situações em que o assinante não pertencer ao quadro societário da emp                          | resa.                |
| 4) Selecionado Processo Vinculado.                                                                        |                      |
| LEMBRANDO QUE se todos os membros do quadro societário assinarem o document<br>preenchimento deste campo. | o não é necessário o |
| CPF:                                                                                                    |                      |
| Nome:                                                                                                    |                      |
| Protocolo: Selecione o protocolo 🗸                                                                        |                      |
| G ADICIONAR                                                                                               |                      |
| CPF NOME                                                                                                  | PROTOCOLO            |
| 65( 2 CR )                                                                                                | 218 2 🗑              |
|                                                                                                    |                      |

Depois basta preencher os dados obrigatórios restantes e apertar em "Gerar Documentos"

### **Documentos Gerados**

Em Documentos Gerados é importante gerar a taxa conforme imagem abaixo. Porque o único pagamento aceito será do DARE gerada dentro do requerimento do processo relacionado.

| CONCLUSÃO E GERAÇÃO DE DOCUMENTOS                                                                                                    | Documentos Gerados                                                                              |  |  |  |  |
|----------------------------------------------------------------------------------------------------|-------------------------------------------------------------------------------------------------|--|--|--|--|
|                                                                                                    | Instrumento                                                                                     |  |  |  |  |
|                                                                                                    | Alteração formato Doc                                                                           |  |  |  |  |
| Description of the second second se |                                                                                                 |  |  |  |  |
|                                                                                                    | Cana processo Principal                                                                         |  |  |  |  |
|                                                                                                    | Recibo de Entrega                                                                               |  |  |  |  |
|                                                                                                    | Boleto de Pagamento                                                                             |  |  |  |  |
| Caso este protocolo deva tramitar em conjunto com outros, por informar número do protocolo do primeiro requerimento gerado.<br>Atenção! Se este for o primeiro requerimento gerado ou caso não necessite tramitar em conjunto com outros, não é necessário                                                                                                    |                                                                                                 |  |  |  |  |
|                                                                                                    | preencher este campo.                                                                           |  |  |  |  |
| C ADICIONAR                                                                                                    |                                                                                                 |  |  |  |  |
|                                                                                                    |                                                                                                 |  |  |  |  |
| Protocolo                                                                                                    |                                                                                                 |  |  |  |  |
| Para assinar digitalmente o instrumento clique no botão Assinatura Digital.                                                                                                    |                                                                                                 |  |  |  |  |
|                                                                                                    |                                                                                                 |  |  |  |  |
|                                                                                                    | Atençat.                                                                                        |  |  |  |  |
| 1) O sistema n                                                                                                    | ão gera o modelo do Contrato Social para o evento de Transformação de Natureza Jurídica.        |  |  |  |  |
|                                                                                                    | 2) Faça o contrato em WORD, gere o PDF e anexe no ASSINADOR DIGITAL.                            |  |  |  |  |
| 3) O docu                                                                                                    | mento deverá ser impresso em alta qualidade, de preferência em impressora a laser.              |  |  |  |  |
| 4) Para a impressão o                                                                                                    | los documentos gerados é necessária a instalação de um aplicativo de leitura de arquivo em PDF. |  |  |  |  |

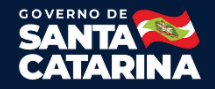

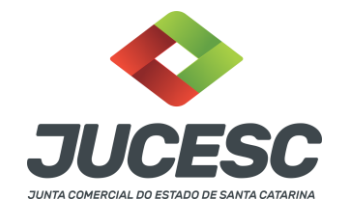

Caso existir a necessidade desse processo tramitar em conjunto com outro requerimento eletrônico, nessa parte, conforme imagem abaixo, necessário comunicar o protocolo do outro processo. Para garantir, recomenda-se fazer isso em todos os requerimentos que precisam tramitar em conjunto.

#### Vamos dar um exemplo de 3 processos:

1 - No requerimento eletrônico do processo 01 deverá ser mencionado o protocolo do processo 02 e 03;

2 - No requerimento eletrônico do processo 02 deverá ser mencionado o protocolo do processo 01 e 03;

3 - No requerimento eletrônico do processo 03 deverá ser mencionado o protocolo do processo 01 e 02.

| CONCLUSÃO E GERAÇÃO DE DOCUMENTOS                                                                                                    | Documentos Gerados                                                           |                    |  |
|----------------------------------------------------------------------------------------------------|------------------------------------------------------------------------------|--------------------|--|
|                                                                                                    | Instrumento                                                                  | -                  |  |
|                                                                                                    | Alteração formato Doc                                                        |                    |  |
| Demais Documentos                                                                                                    |                                                                              |                    |  |
|                                                                                                    | Capa processo Principal                                                      |                    |  |
|                                                                                                    | Recibo de Entrega                                                            |                    |  |
|                                                                                                    | Boleto de Pagamento                                                          |                    |  |
| Caso este protocolo deva tramitar em conjunto com outros, favor informar número do protocolo do primeiro requerimento<br>gerado.<br>Atenção! Se este for o primeiro requerimento gerado ou caso não necessite tramitar em conjunto com outros, não é necessáric<br>preencher este campo. |                                                                              |                    |  |
|                                                                                                    | Protocolo                                                                    |                    |  |
|                                                                                                    | Para assinar digitalmente o instrumento clique no botão Assinatura Digital.  |                    |  |
| ASSINATURA DIGITAL<br>Atenção:                                                                                                    |                                                                              |                    |  |
| 1) O sistema n                                                                                                    | ão gera o modelo do Contrato Social para o evento de Transformação de Natu   | ıreza Jurídica.    |  |
|                                                                                                    | 2) Faça o contrato em WORD, gere o PDF e anexe no ASSINADOR DIGITAL.         |                    |  |
| 3) O doci                                                                                                    | umento deverá ser impresso em alta qualidade, de preferência em impressora   | a laser.           |  |
| 4) Para a impressão                                                                                                    | dos documentos gerados é necessária a instalação de um aplicativo de leitura | de arquivo em PDF. |  |

Dependendo do Ato e Evento, o sistema irá gerar o instrumento. Caso não gerar, o documento precisa ser redigido pelo usuário, salvo em PDF-A e anexado no assinador web.

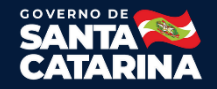

| JUNTA COMERCIAL DO ESTADO DE SANTA CATARINA                                                                                                    |  |  |  |  |
|----------------------------------------------------------------------------------------------------|--|--|--|--|
| Instrumento                                                                                                    |  |  |  |  |
| Alteração formato Doc                                                                                                    |  |  |  |  |
| Demais Documentos                                                                                                    |  |  |  |  |
| Capa processo Principal                                                                                                    |  |  |  |  |
| Recibo de Entrega                                                                                                    |  |  |  |  |
| Boleto de Pagamento                                                                                                    |  |  |  |  |
| Caso este protocolo deva tramitar em conjunto com outros, favor informar número do protocolo do primeiro requerimento<br>gerado.<br>Atenção! Se este for o primeiro requerimento gerado ou caso não necessite tramitar em conjunto com outros, não é necessário<br>preencher este campo. |  |  |  |  |
| G ADICIONAR                                                                                                    |  |  |  |  |
| Protocolo                                                                                                    |  |  |  |  |
| Assinatura Digital.<br>Atenção:                                                                                                    |  |  |  |  |
| 1) O sistema não gera o modelo do Contrato Social para o evento de Transformação de Natureza Jurídica.                                                                                                    |  |  |  |  |
| 2) Faça o contrato em WORD, gere o PDF e anexe no ASSINADOR DIGITAL.                                                                                                    |  |  |  |  |
| 3) O documento deverá ser impresso em alta qualidade, de preferência em impressora a laser.                                                                                                    |  |  |  |  |
| 4) Para a impressão dos documentos gerados é necessária a instalação de um aplicativo de leitura de arquivo em PDF.                                                                                                    |  |  |  |  |

Feito o requerimento eletrônico, será necessário apertar no botão "ASSINATURA DIGITAL", conforme imagem acima.

### Assinador Web

Agora no assinador web, caso não for processo automático, poderá anexar um instrumento editado, além de documentos auxiliares e outros quando necessário. Depois de assinar tudo, o desenho de cada lápis irá ficar verde, conforme exemplo na imagem abaixo.

| Empresa: REINA ADMINISTRADORA DE IMÓVEIS LTDA                                                                                                    |                               |  |  |  |
|----------------------------------------------------------------------------------------------------|-------------------------------|--|--|--|
| Protocolo: 218492812 Ato: 090 - CONTRATO                                                                                                    |                               |  |  |  |
| Protocolo do Requerimento Eletrônico: 81100001192173                                                                                                    |                               |  |  |  |
| Atualizar Dados     Q Pesquisar Processos                                                                                                    |                               |  |  |  |
| — Status da Assinatura                                                                                                    |                               |  |  |  |
| Para habilitar o botão de enviar o processo, necessário assinar todos os documentos.<br>Para assinar um documento clique no ícone ∉ abaixo.<br>Para visualizar um documento clique no ícone ⊜ abaixo.<br>Caso um documento ou assinante tenha sido alterado no sistema de origem (Ex: Requerimento Eletrônico, Requerimento de Livro, etc)<br>clique no ícone 🛎 abaixo.                                                                                                    |                               |  |  |  |
| Açõe                                                                                                    | Origem                        |  |  |  |
| Não está assinado                                                                                                    | Gerado pelo Sistema           |  |  |  |
| Instrumento Contratual 090 - CONTRATO                                                                                                    | Gerado pelo Sistema           |  |  |  |
| Está assinado                                                                                                    | Informado pelo<br>Solicitante |  |  |  |
| – Atenção - Informações para Utilização                                                                                                    |                               |  |  |  |
| Para utilização do assinador digital são necessários os seguintes itens:                                                                                                    |                               |  |  |  |
| <ol> <li>Ter un curfificado que siga parta e esso mas recence vonze o sue incys/rww.gave.ou parta venincar o data.</li> <li>Ter un curfificado que ser de pessoa física. Um certificado de pessoa jurídica não é válido para assinatura desses documentos.</li> <li>Caso seu certificado seja A3: se certificar de que os programas e drivers do cartão/token estejam devidamente instalados, configurados e reconhecidos pelo sistema operacional.</li> <li>Caso seu certificado seja A3: se certificar de que os programas e drivers do cartão/token estejam devidamente instalados, configurados e reconhecidos pelo sistema operacional.</li> <li>Caso seu certificado seja A3: Sc conectar o cartão/token ao computador antes de iniciar o processo de assinatura de um documento.</li> </ol> |                               |  |  |  |
| Q Pesquisar Processos                                                                                                    |                               |  |  |  |

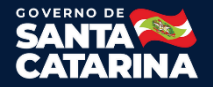

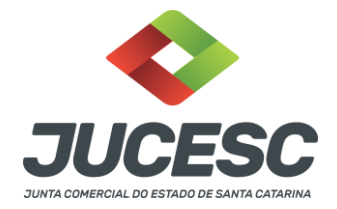

Efetuadas todas as assinaturas digitais, necessário apertar em "Atualizar Dados". Assim vai aparecer o botão para enviar o processo.

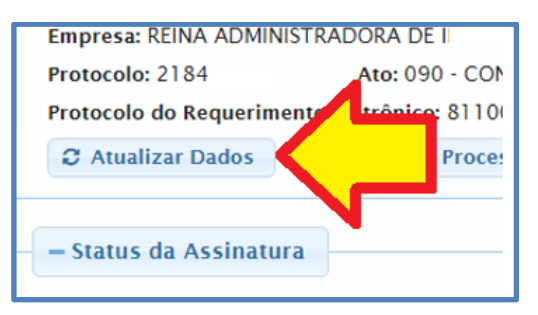

Depois de apertar no botão para enviar o processo, caso a DARE já estiver paga, em alguns minutos o processo será protocolado e será possível consultar o status em consulta de processo.

**Observação:** caso esqueça de gerar a DARE para pagamento, será necessário entrar dentro do RE do processo relacionadopara gerar a taxa, ou ir na opção "Acompanhamento de Requerimentos".

## **Assinador Web**

Consultar manual Assinador Web clicando "Aqui"

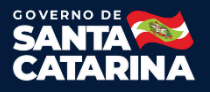